INSCRÍBASE EN EL RÉGIMEN SIMPLE DE TRIBUTACIÓN - RST ¡HÁGALO USTED MISMO!

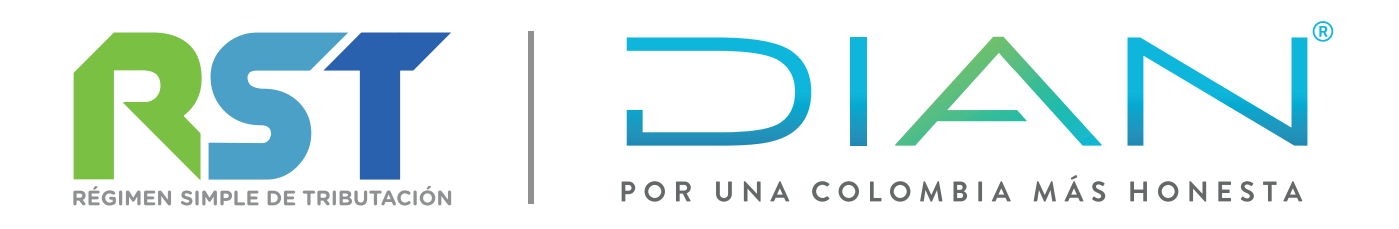

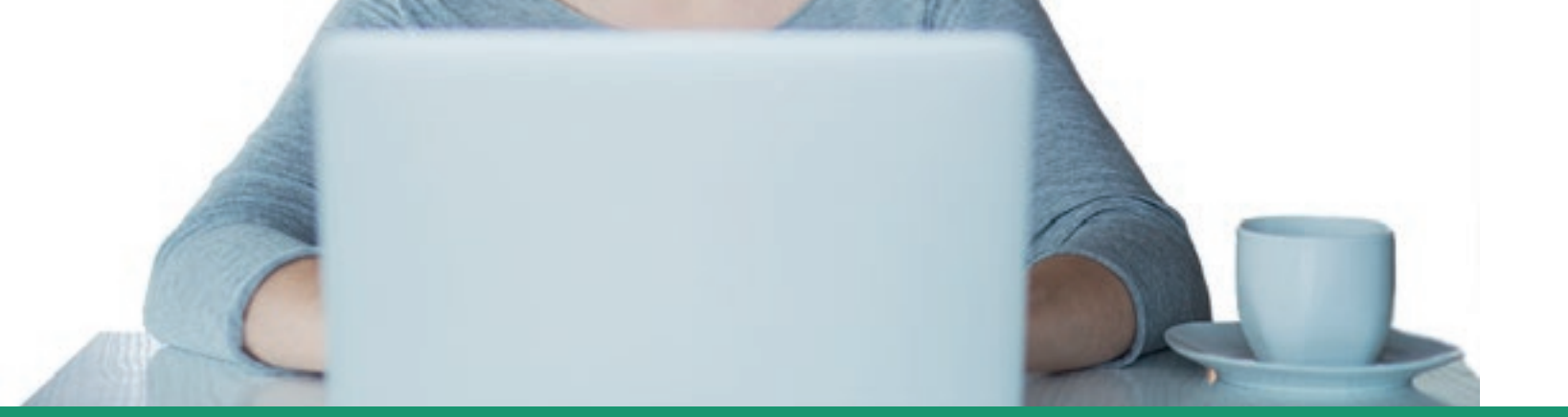

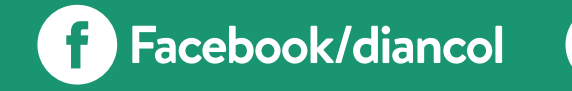

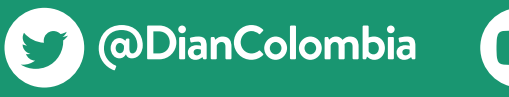

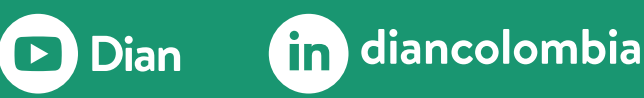

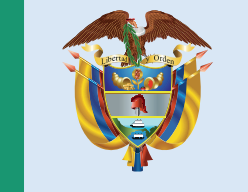

### El emprendimiento es de todos

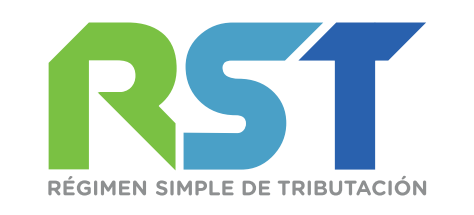

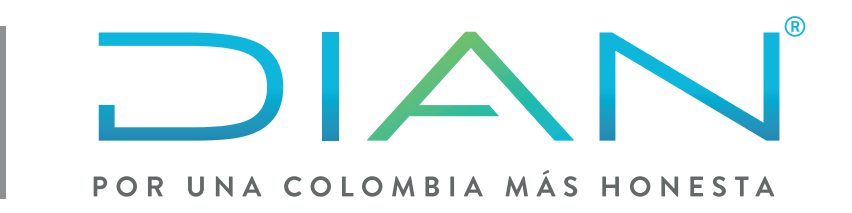

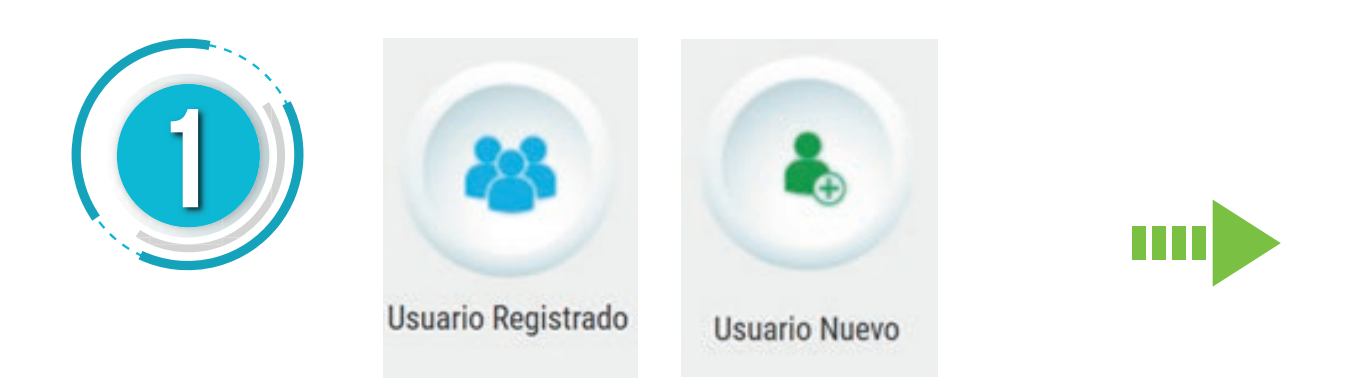

Inicie sesión ingresando a través del botón **USUARIO REGISTRADO**, si aún no tiene contraseña de acceso a los servicios en línea, habilite la cuenta a través del botón **USUARIO NUEVO**.

| Para ingresar suministre los siguientes    | s datos              |   |
|--------------------------------------------|----------------------|---|
| Ingresa a nombre de:                       | A NOMBRE PROPIO      | ~ |
| Número de documento de la<br>organización: |                      |   |
| Tipo de documento del usuario:             | Cédula de ciudadanía | ~ |
| Número de documento:                       |                      |   |
| Contraseña                                 |                      |   |

En la pestaña INGRESA A NOMBRE DE seleccione la opción A NOMBRE PROPIO si quien ingresa es una persona natural o la opción NIT si se ingresa a nombre de una organización o a nombre de un tercero y suministre los datos de identificación y contraseña de acceso.

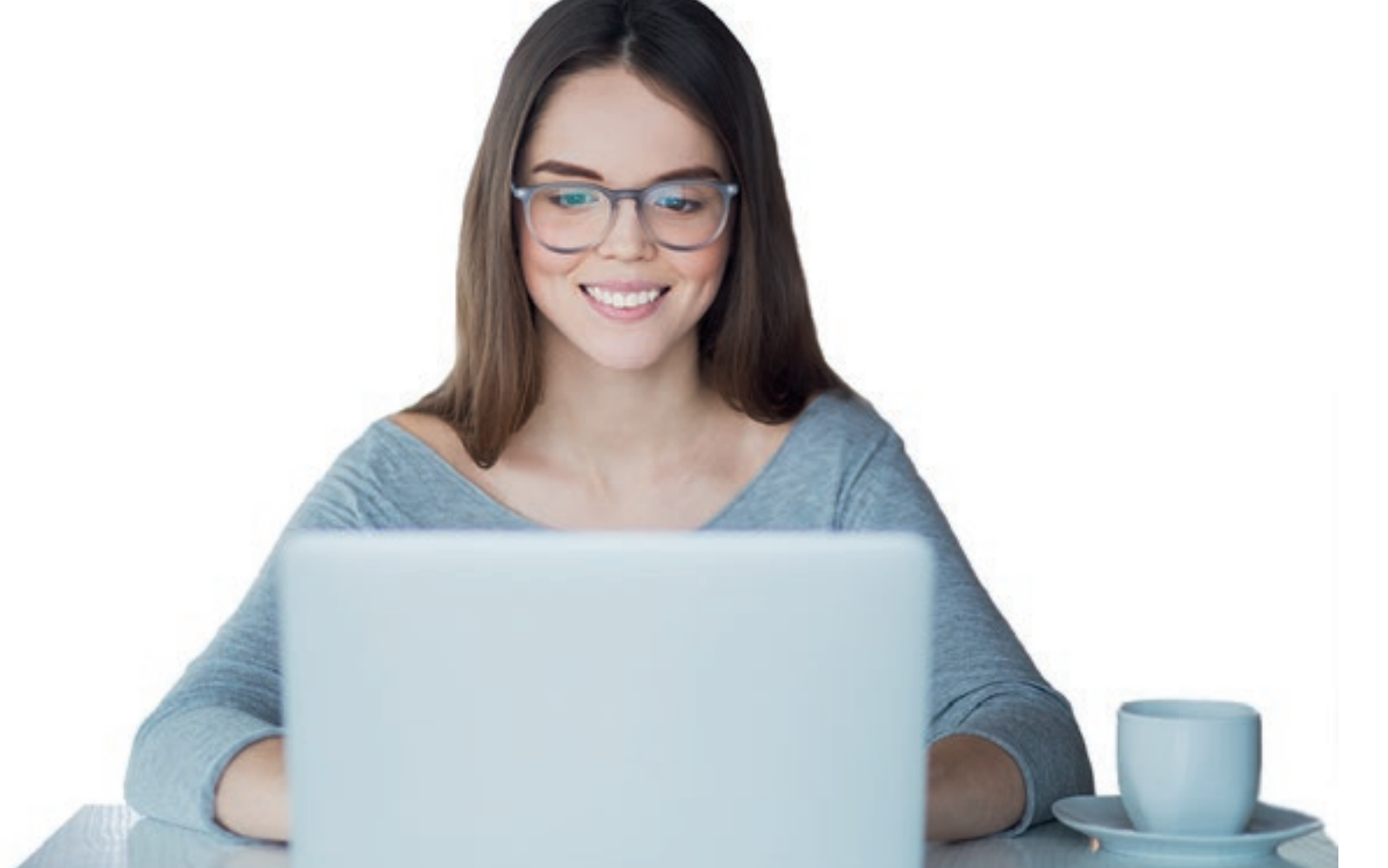

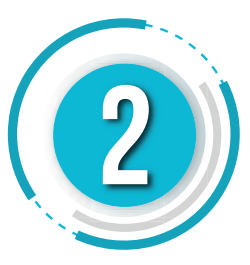

En el tablero de control ingrese a través del icono **ACTUALIZACIÓN RUT** y pulse el botón **CONTINUAR** para iniciar la actualización.

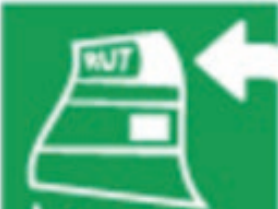

Actualización RUT Realice la actualización de su

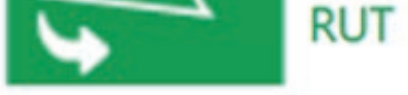

### A continuación usted iniciará la actualización del RUT.

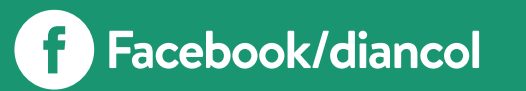

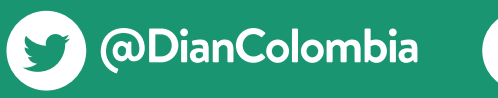

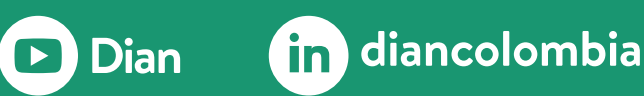

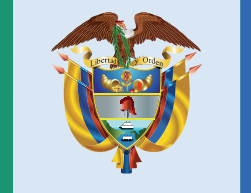

### El emprendimiento es de todos

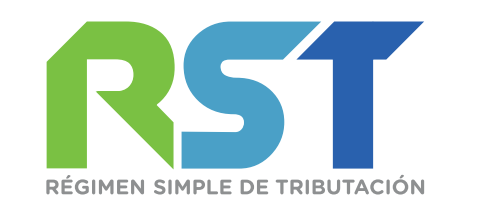

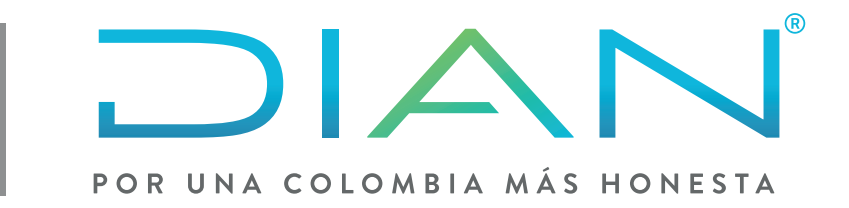

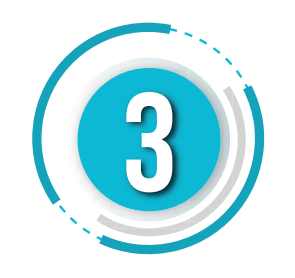

| Por favor seleccione la hoja que desea actualizar:  | Hoja 1 - Identificación, Ubicación,    |
|-----------------------------------------------------|----------------------------------------|
|                                                     | Hoja 1 - Identificación, Ubicación,    |
|                                                     | Hoja 2 - Organizaciones, Constitución, |
| En esta sección puede actualizar la información con | Hoja 3 - Representantes                |
| Identificación, Ubicación Actividad Económica y res | Hoja 5 - Revisor, Contador,            |
|                                                     | Hoja 6 - Establecimientos              |
|                                                     | Hoja 7 - Continuación Estado Empresa   |

Seleccione la Hoja I donde se encuentra la información correspondiente a Identificación, Ubicación, Actividad Económica y Responsabilidades.

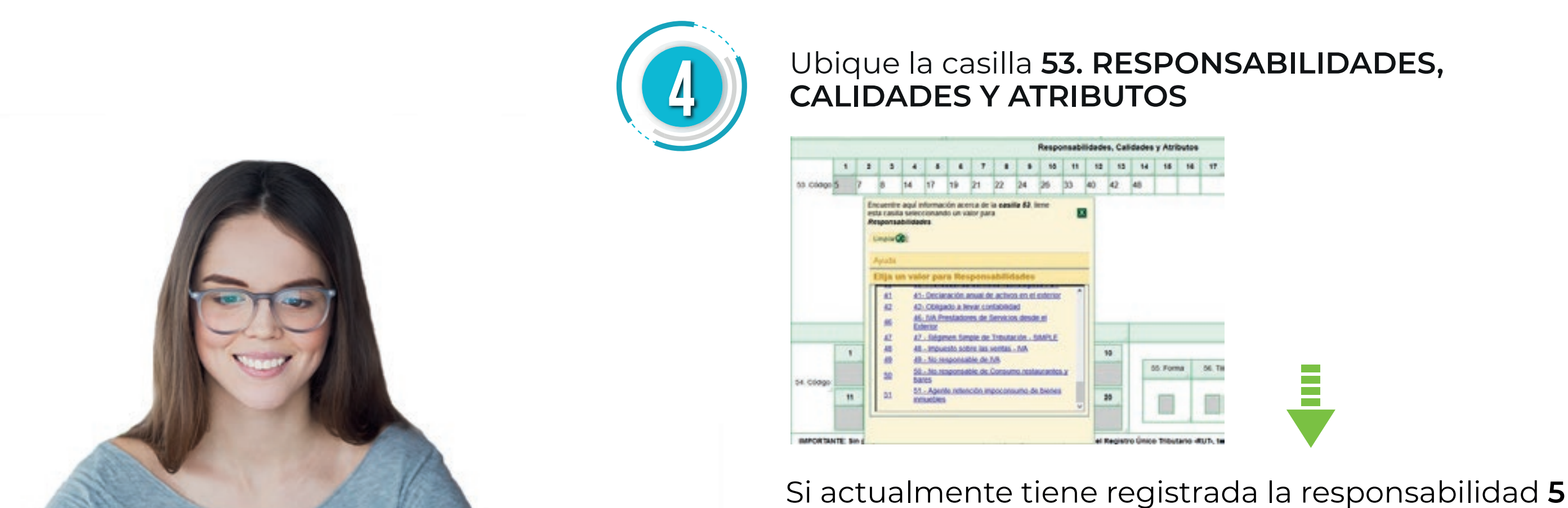

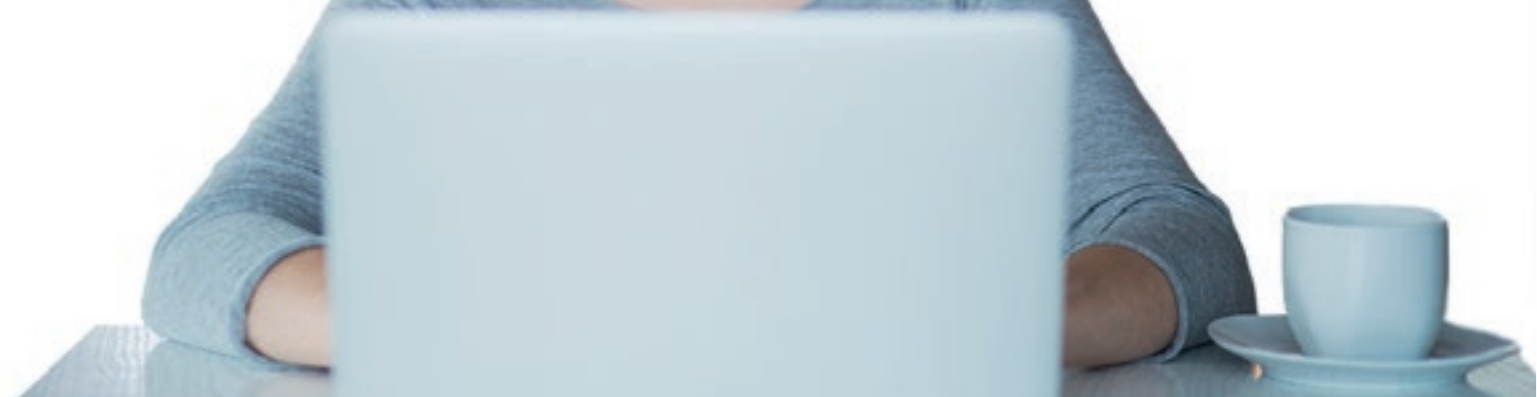

### IMPUESTO SOBRE LA RENTA Y COMPLEMENTARIO RÉGIMEN ORDINARIO, reemplácela seleccionando sobre el mismo campo el código 47- RÉGIMEN SIMPLE DE TRIBUTACIÓN – SIMPLE.

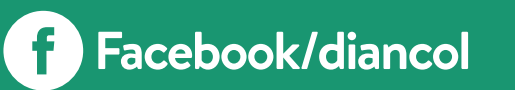

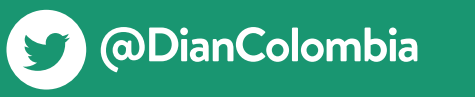

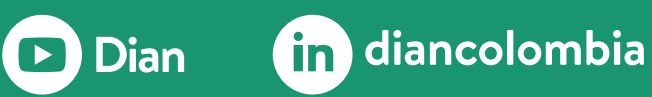

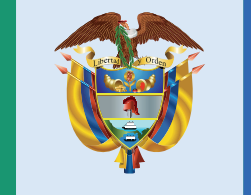

### El emprendimiento es de todos

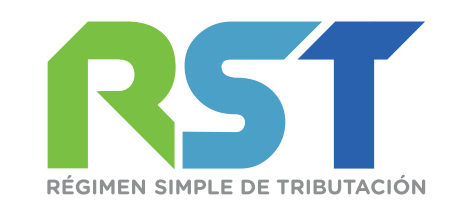

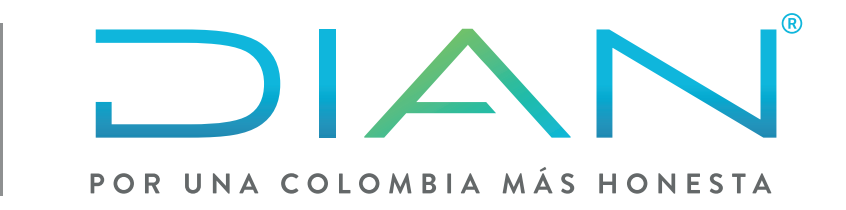

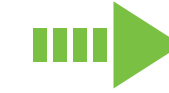

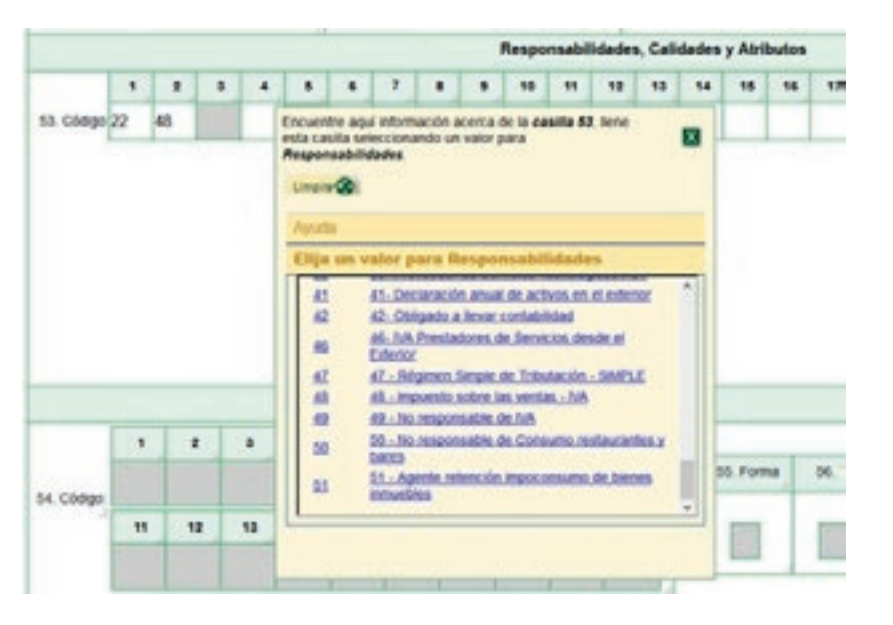

Si no tiene ninguna responsabilidad sobre impuesto sobre la renta, seleccione en el siguiente campo vacío de la casilla, el código **47- RÉGIMEN SIMPLE DE TRIBUTACIÓN - SIMPLE.** 

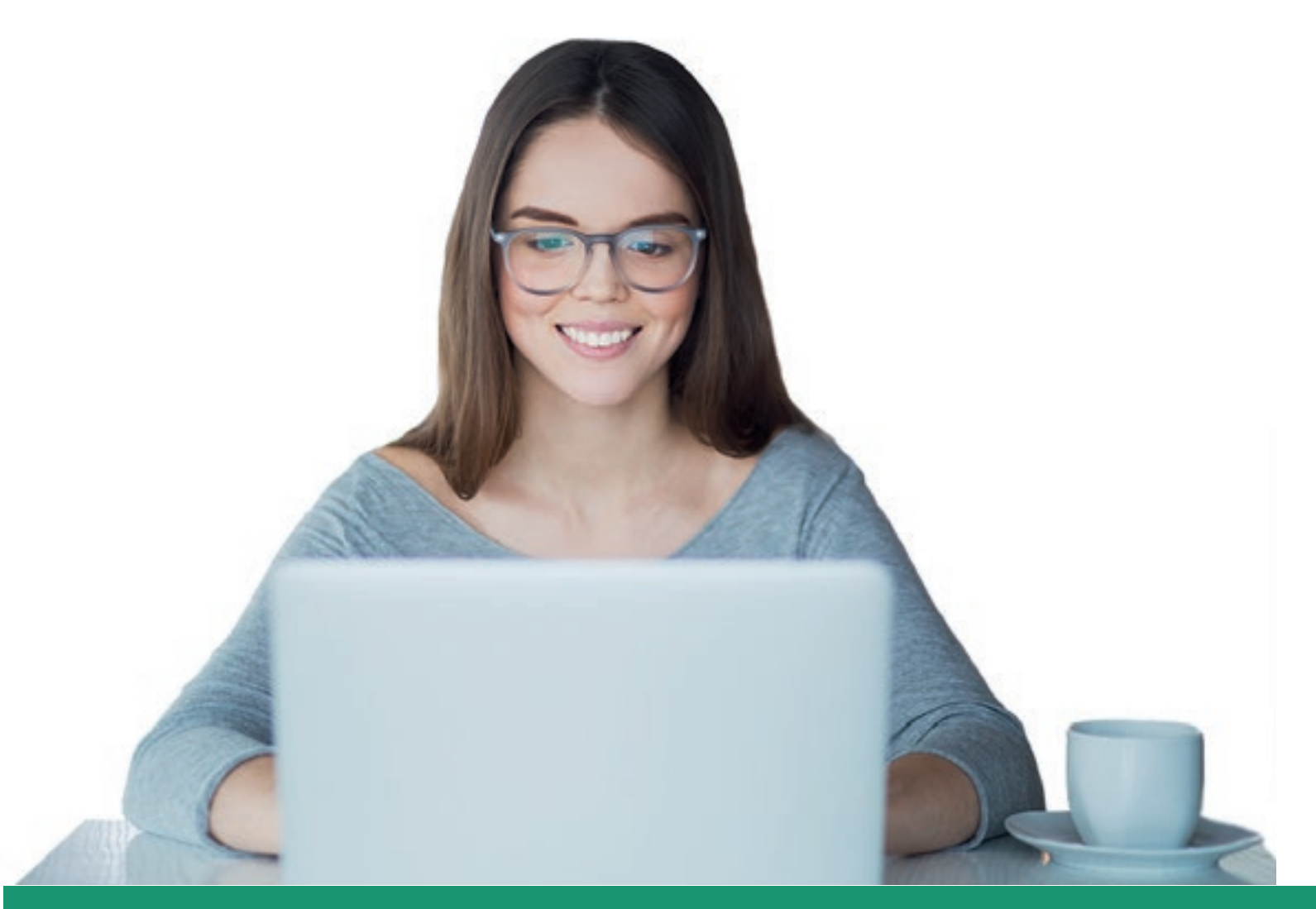

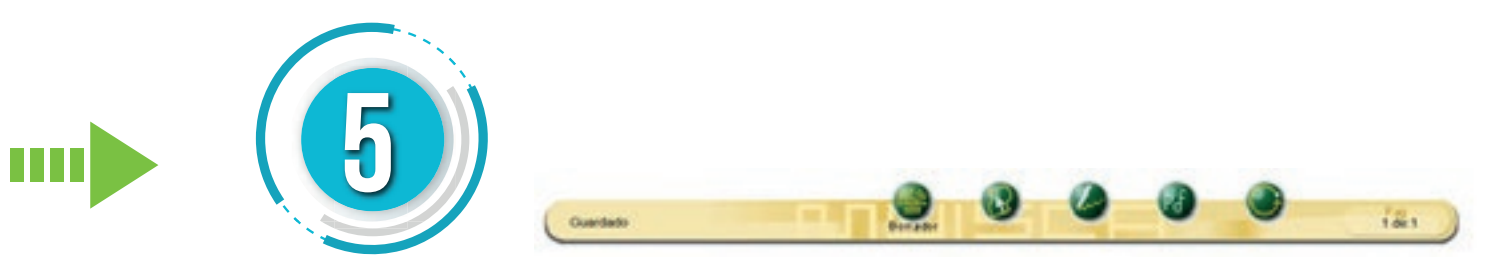

Una vez registrada la responsabilidad, guarde la información ubicando el botón **BORRADOR** en la barra flotante. El sistema le asignará un número al formulario actualizado.

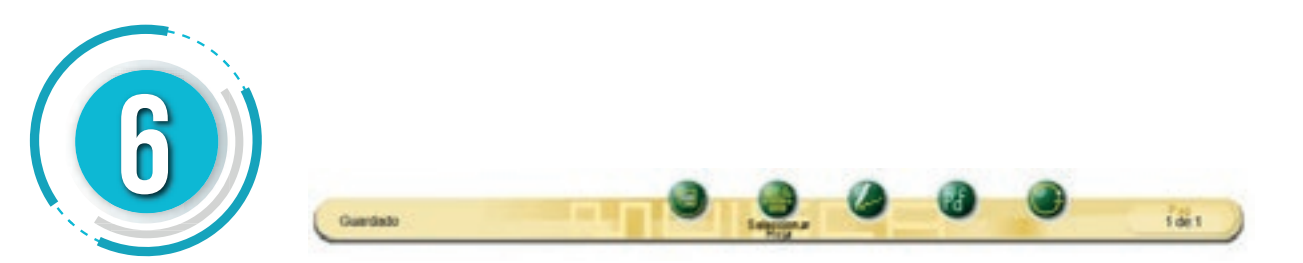

A continuación, debe registrar el/los grupos/s que le correspondan según su actividad económica, primero ubique el botón **SELECCIONAR HOJA** en la barra flotante y luego seleccione la hoja 2.

| Por favor seleccione la hoja que desea actualizar:  | Hoja 2 - Organizaciones, Constitución, |
|-----------------------------------------------------|----------------------------------------|
|                                                     | Hoja 1 - Identificación, Ubicación,    |
|                                                     | Hoja 2 - Organizaciones, Constitución, |
| En esta sección puede actualizar la información co  | Hoja 3 - Representantes                |
| Organizaciones, Constitución, Vigilancia y Control, | Hoja 5 - Revisor, Contador,            |
| v Vinculación Económica                             | Hoja 6 - Establecimientos              |

| Hoja 7 | - 0 | ontinuación I | Estado | Empresa |  |
|--------|-----|---------------|--------|---------|--|
| noja r | - 0 | onunuacion a  | cstado | Empresa |  |

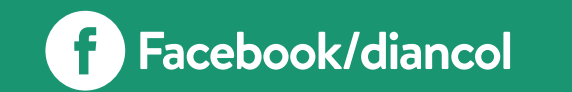

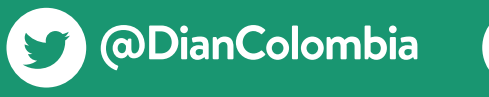

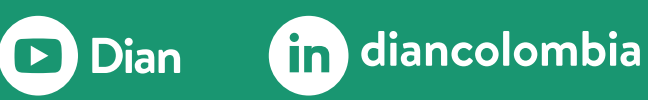

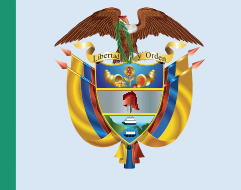

### El emprendimiento es de todos

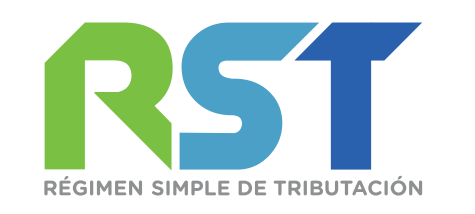

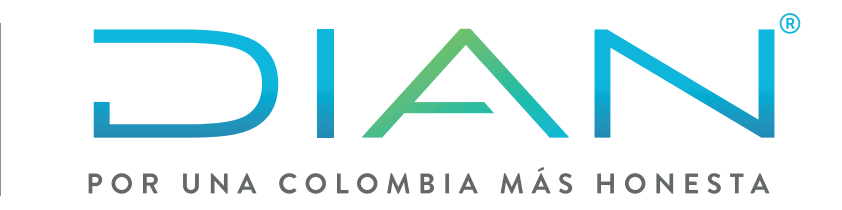

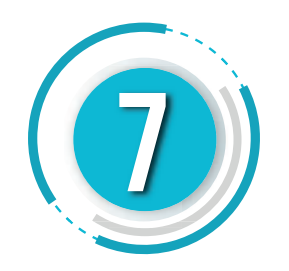

Ubique la casilla **89. ESTADO ACTUAL** seleccione, en el siguiente ítem vacío, el grupo y la fecha que le corresponda. Repita esta operación por cada grupo al cual pertenezca, según su actividad económica.

|       |                         |                                         | Estado y Beneficio                                                                                                    |
|-------|-------------------------|-----------------------------------------|----------------------------------------------------------------------------------------------------|
| tem 1 | 89. Estado actual<br>93 | 90. Fecha cambio de estado:<br>20181001 | Encuentre aquí información acerca de la casilla 89, liene<br>esta casilla seleccionando un valor para Estado de la<br>Empresa o Persona |
| 2     | 49                      | 20190408                                | Elija un valor para Estado de la Empresa o<br>Persona                                                                                   |
| 3     | 81                      | 20190408                                | 91 Nueva sociedad que inicia actividades en<br>20MAC<br>92 Grande empresa - 20MAC<br>93 Oficial de cumplimiento                         |
| 4     | 100                     | 2019-06-04                              | 94 Oficial de cumplimiento suplente<br>99 Otro estado de empresa o persona<br>100 Simple Grupo 1                                        |
| 5     |                         |                                         | 101 Simple Grupo 2<br>102 Simple Grupo 3<br>103 Simple Grupo 4                                                                          |

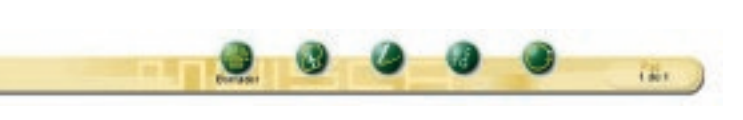

Si requiere modificar información en otras hojas, ingrese por el botón **SELECCIONAR HOJA**; al finalizar la modificación de los datos, en la barra flotante guarde con el botón **BORRADOR.** 

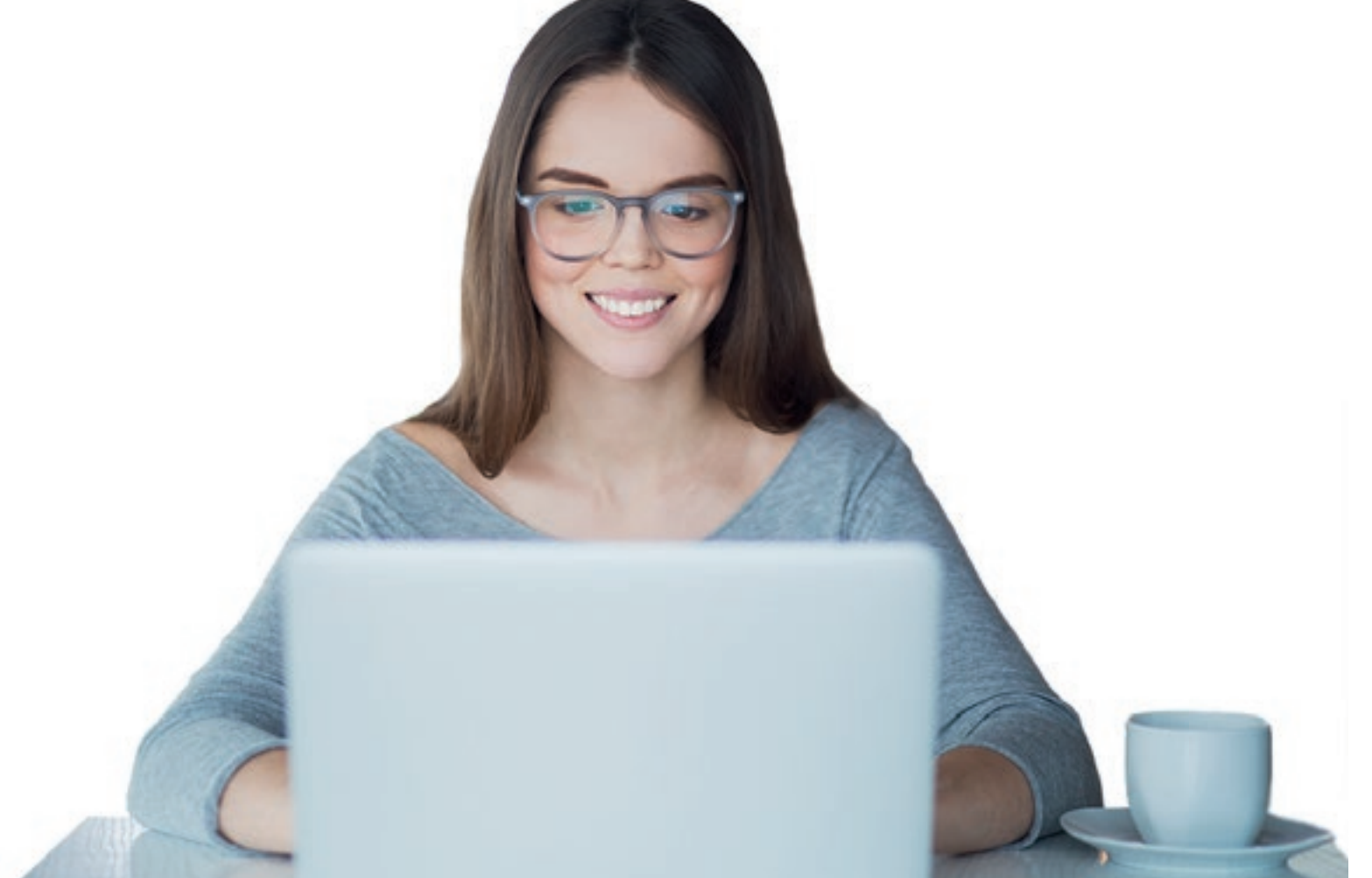

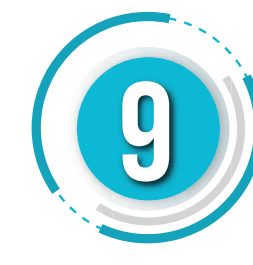

| C Firmar C                | locumento                    |
|---------------------------|------------------------------|
| Ingrese por favor los sig | uientes datos para la firma: |
| Código electronico        |                              |
|                           | Generar código electronico   |
| Contraseña                |                              |
|                           | Ver contraseña               |

### Formalizar la actualización. Si cuenta con Instrumento de Firma Electrónica IFE, firme el

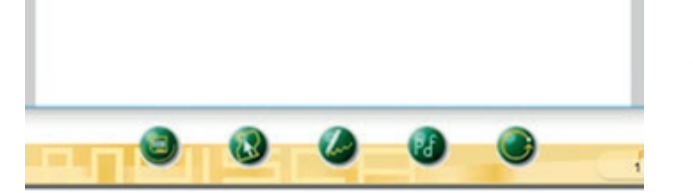

documento seleccionando el botón **FIRMAR DOCUMENTO** 

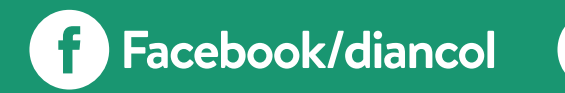

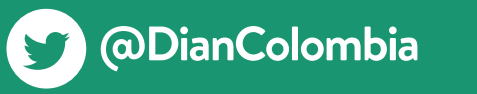

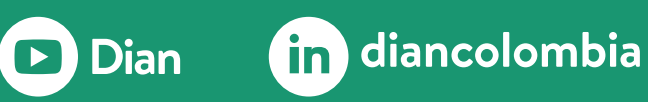

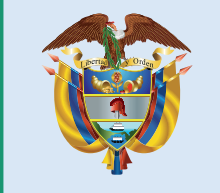

### El emprendimiento es de todos

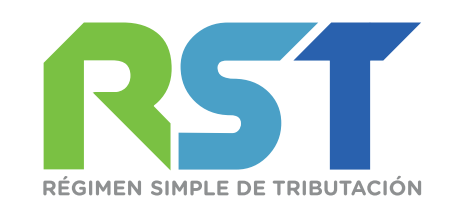

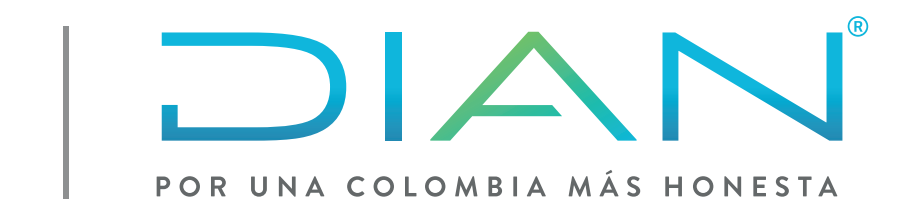

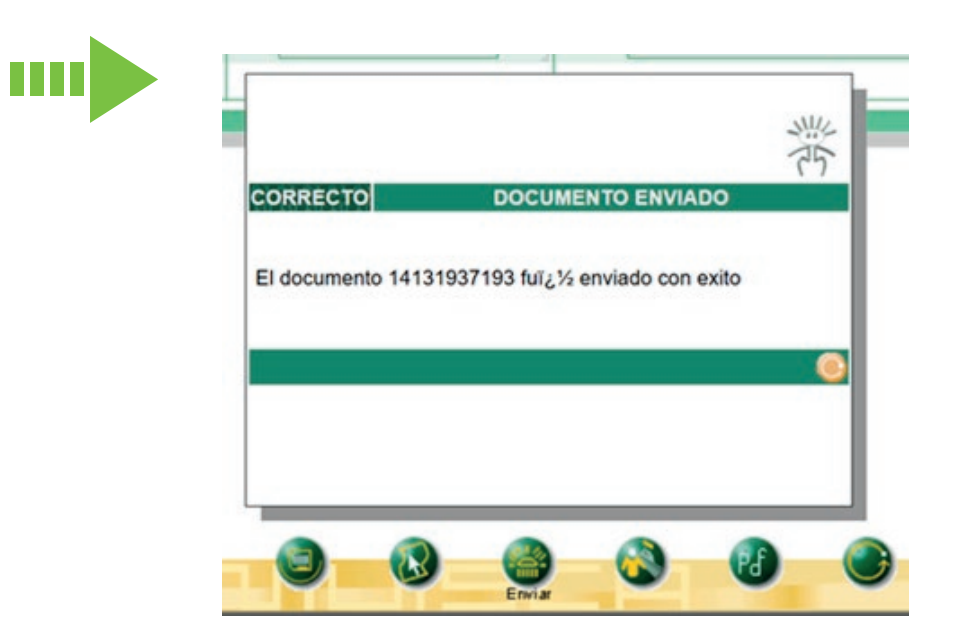

Si no cuenta con Instrumento de Firma Electrónica IFE, envié el documento con el botón **ENVIAR.** Una vez enviado, pulse el botón **FORMALIZAR.** 

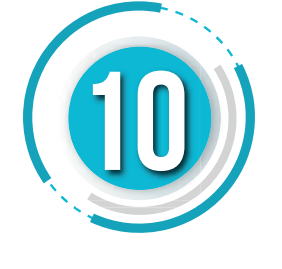

Una vez aparezca el acuse de recibo podrá generar el PDF del documento con la leyenda **CERTIFICADO DOCUMENTO SIN COSTO.** 

| 2. Consepto (0 1 Presidenti<br>Regional and and a conse                                                                                                    |                                                  |                                                                                                    |                                     |                                                    |                                                                                                    |
|----------------------------------------------------------------------------------------------------|--------------------------------------------------|----------------------------------------------------------------------------------------------------|-------------------------------------|----------------------------------------------------|----------------------------------------------------------------------------------------------------|
|                                                                                                    |                                                  |                                                                                                    | 4. Número de formula                | **                                                 | 141319245                                                                                                    |
|                                                                                                    |                                                  |                                                                                                    |                                     |                                                    |                                                                                                    |
|                                                                                                    | ante (NT) 6.0V 10. Direction mentionel           |                                                                                                    |                                     | hate exclusion                                     |                                                                                                    |
|                                                                                                    |                                                  | <b>DENTIFICA</b>                                                                                                    | 00N                                 | 0 11 226                                           |                                                                                                    |
| 24. The deconstituyerse                                                                                                    | 21. Tips de decarterito                          | 38.9                                                                                                    | umani de lidentificación            | 1501                                               | 1 Petro expediator:                                                                                                    |
| Persona natural e euroeidn Biguide                                                                                                    | 2 Cédule de Cludedaria                           | 0.0                                                                                                    |                                     |                                                    | 20010                                                                                                    |
| Lugar de expedición 36. Pele                                                                                                    | 29 Departements                                  |                                                                                                    |                                     | R Dubitwine                                        |                                                                                                    |
| COLOMBA                                                                                                    | 1 6 9 Bogala D.C.                                | -                                                                                                    | 114                                 | Avesta 00                                          |                                                                                                    |
| bi. Petrar apallala                                                                                                    | XI. Separate apartitie                           | 31. Primer new                                                                                                    | - 011                               | 14 (hear sentiras                                  |                                                                                                    |
| BAGE2                                                                                                    | OERNA                                            | CARLOD                                                                                                    | 6                                   | JAVIER                                             |                                                                                                    |
| 25. Saulte animi                                                                                                    |                                                  | ~                                                                                                    | VO                                  | 0                                                  |                                                                                                    |
| 36 North-Romestel                                                                                                    |                                                  | 1                                                                                                    | V/- 2004                            | Lee.                                               |                                                                                                    |
|                                                                                                    |                                                  | R                                                                                                    | 100                                 |                                                    |                                                                                                    |
|                                                                                                    |                                                  | - MANCACH                                                                                                    | DW CT                               |                                                    |                                                                                                    |
| 10. Pale                                                                                                    | 10 December and                                  | alles                                                                                                    | 1255                                | Cuter/Matter                                       |                                                                                                    |
| OCLOMBA                                                                                                    | 1 5 9 Bogola D.C.                                | 001                                                                                                    | 5                                   | NIGORA DIC                                         |                                                                                                    |
| All Disaster principal                                                                                                    |                                                  | C                                                                                                    | 0                                   | CARGE CARGE                                        |                                                                                                    |
| a.v                                                                                                    | 500                                              | 20-20                                                                                                    |                                     |                                                    |                                                                                                    |
|                                                                                                    |                                                  | 210                                                                                                    |                                     | To be a local data                                 |                                                                                                    |
| C Corne andronen                                                                                                    | Cloby pres                                       | Testers 1                                                                                                    |                                     | el teatra 2                                        | LILLI I                                                                                                    |
| claver.banez@gmail.com                                                                                                    |                                                  | LI H                                                                                                    | 4 6 0                               | 3866                                               | 31188817                                                                                                    |
|                                                                                                    | 015-5                                            | CLASPICA                                                                                                    | CON                                 |                                                    | 201                                                                                                    |
|                                                                                                    | Activitial ecolorists                            | 14                                                                                                    |                                     | Orspecter                                          |                                                                                                    |
| Artistatorial                                                                                                    | Altriat selectors                                | and a state of the state of the | Otex extended as                    | the second second                                  | 34,760                                                                                                    |
| 4. Chilgo 47. Faite Indu activited                                                                                                    | et corge . de fiere sins anno                    | that St. Cold                                                                                                    | Apr 1                               | 8 BL Chilips                                       | -                                                                                                    |
| 4,7,2,1 2 0 1 9 0 3 1 0                                                                                                    | 1.000                                            |                                                                                                    | 1.1.1.1.1.1.1                       |                                                    |                                                                                                    |
|                                                                                                    | - Depórea                                        | officiates, Cali                                                                                                    | dades y Abributos                   | A CONTRACT ON AN                                   | A CONTRACTOR OF STREET                                                                                                    |
| 13 Coda 4 7 1 1 1 1 1 1 1 1 1 1 1 1 1 1 1 1 1 1                                                                                                    |                                                  | 1 19 19                                                                                                    |                                     | 9 9 9 20 21 21<br>1 1 1 1 1 1 1                    | 1 D D D                                                                                                    |
|                                                                                                    | <u></u>                                          |                                                                                                    |                                     | Emodeloss                                          |                                                                                                    |
| Comp                                                                                                    | active accusate on                               |                                                                                                    |                                     | Experimentes                                       |                                                                                                    |
| 1 1 1 1                                                                                                    |                                                  | 9 10                                                                                                    | [ manual m                          |                                                    | 1                                                                                                    |
| N 1100 11 11 11 11                                                                                                    |                                                  | 1 11                                                                                                    | 50. Folks 50.                       | Territon 1                                         |                                                                                                    |
|                                                                                                    |                                                  | 10 20                                                                                                    |                                     | C. Mub                                             |                                                                                                    |
|                                                                                                    |                                                  |                                                                                                    |                                     | 94.0°C                                             |                                                                                                    |
|                                                                                                    |                                                  |                                                                                                    | -                                   |                                                    |                                                                                                    |
| INFORTANTE: Impequicie de las actualis                                                                                                    | actiones a gas furge lager, is true specifies an | n of Registry One                                                                                                    | co Tributario 45/7, bendri          | i vigencia indefinida y en consecue                | ticle to be estight to be                                                                                                    |
|                                                                                                    | Para                                             | s uso anclusive                                                                                                    | o de la DIAN                        |                                                    |                                                                                                    |
| SLAwor D NO X                                                                                                    |                                                  | Tybe                                                                                                    | 0                                   | 8. Tel                                             | 201903                                                                                                    |
| La reference a reproducts a busic fui form                                                                                                    | carlo shoul to restanting attackments and        | penals   tip of                                                                                                    | which is in order                   | the is DAN restre                                  | hard a state of the state of the state of th |
| y cancellación del Registro Unico Titto farlo del                                                                                                    | UT) deberd our peakle y voted, on rated de p     | ionatalar Firma                                                                                                    | autorization                        | ALL ALL AND ALL ALL ALL ALL ALL ALL ALL ALL ALL AL |                                                                                                    |
| interested an agent on the dealer according are approach the provide memory according to the second second se |                                                  |                                                                                                    |                                     |                                                    |                                                                                                    |
| Perspekt de eftuile 1813 20 de Dereks 1938 de 2018                                                                                                    |                                                  |                                                                                                    |                                     |                                                    |                                                                                                    |
| Perigrah del articulo 1.8.1.2.20 de Decreto 1                                                                                                    |                                                  |                                                                                                    | MADEN AND                           | ARCINE ACTION IN                                   |                                                                                                    |
| Neispels del ettodo 181230 del Decelo 1<br>Time del estaderte                                                                                                    |                                                  | 384.1                                                                                                    | Northe BASE2 SERI                   | W CARLOS JAVER                                     |                                                                                                    |
| Perigrels del effición 1.6.1.2.30 del Decreto 1<br>Firma del existência                                                                                                    |                                                  | 304.0                                                                                                    | Northe IBANEZ GERT<br>Constituyerte | W CARLOS JAVER                                     |                                                                                                    |

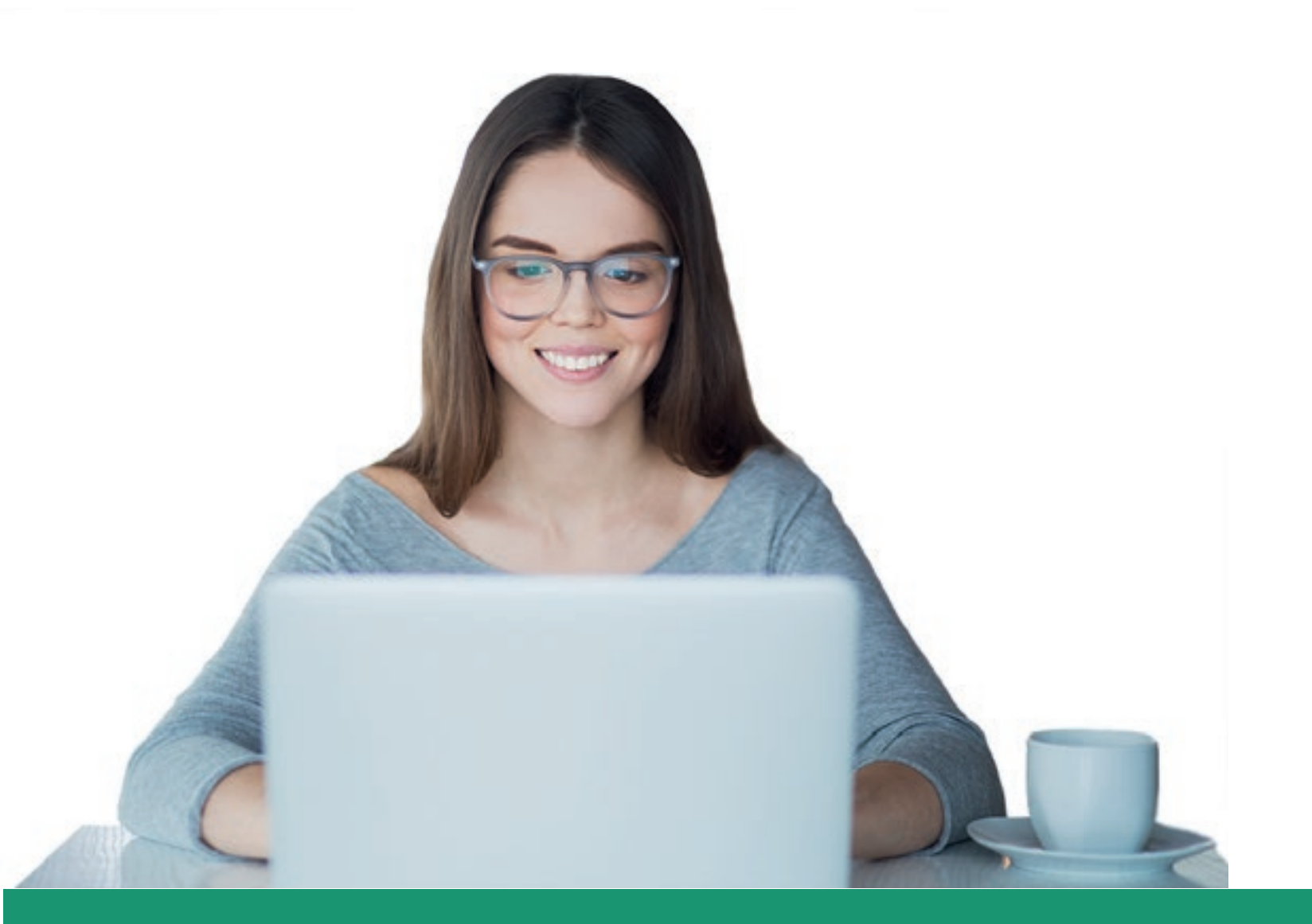

race pression accesses for the state of the

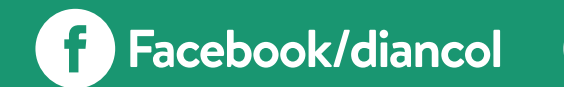

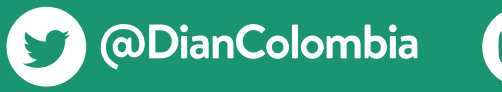

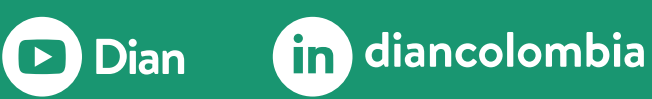

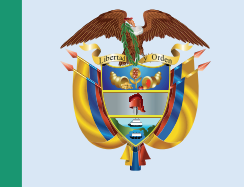

### El emprendimiento es de todos